# 合力亿捷私域管家白皮书

# 坐席篇

合力亿捷股份有限公司

2022年3月08日

| 企业微信侧边栏            | 3       |
|--------------------|---------|
| 1.1 快捷回复           | 3       |
| 1.1.1 企业话术         | 4       |
| 1.1.2 个人话术         | 6       |
| 1.2 客户画像(重点)       | 8       |
| 1.2.1 客户基本信息       | 9       |
| 1.2.2 企业自有的 CRM 数据 | . 10    |
| 1.2.3 客户动态         |         |
| <b>1.3</b> 自定义页面   | . 12    |
|                    | 企业微信侧边栏 |

#### 目录

# 一、企业微信侧边栏

员工在企业微信消息列表,与指定客户聊天,点击输入框上方的侧边栏图标,即可查看 私域管家提供的相关侧边栏的功能

| ••• | Q.搜索 +                                                       | Rvi @@@                                                                                                    |
|-----|--------------------------------------------------------------|----------------------------------------------------------------------------------------------------|
|     | <b>微盘</b> 8/15<br>企业认证成功,微盘免费容                               |                                                                                                    |
|     | 合力微工单 9/6     新功能上线磁:                                        | 你已版加了Rvi,现在可以开始聊天了。<br>测试算发 请输入关键词搜索 Q = 分类                                                                                 |
|     | <b>韦小猫~ ◎微信</b> 8/24<br>[动画表情]                               | 收到                                                                                                    |
| 88  | 客户联系 8/24<br>待发送的企业消息                                        | 8月24日 上午 11:22                                                                                                    |
| W   | ▶ 6力私域管家 8/24<br>管理员提醒你发送群发任务…                               | 满意度回访 https://imfc5366d.7x24cc.com/phone_chat_form.html?<br>accountid=N000000002761&formid=32632a30eb9b11eba98d632bdfdb9c18 |
| 0   | Rvi @微信 8/24<br>[链接]传感器使用建议                                  | 表单链接群发                                                                                                    |
|     | 康斯坦丁 ◎微信 8/24 [链接]传感器使用建议                                    | 传感器使用建议<br>回访标题测试 ▶□□                                                                                                    |
|     | ■ 10 ● 10 ● 10 ● 10 ● 10 ● 10 ● 10 ● 10                      |                                                                                                    |
| =   | 群发 №         7/21           ●読         序凯:来吧 http://www.xiao |                                                                                                    |

# 1.1 快捷回复

企业通过整合日常工作中,员工常用的话术及产品推广话术,形成企业话术库; 员工也可根据自己高效的沟通方式自定义常用话术保存在侧边栏;

在回复客户消息时,可以直接点击话术直接发送给客户,无需再次编辑、手动输入消息 内容。

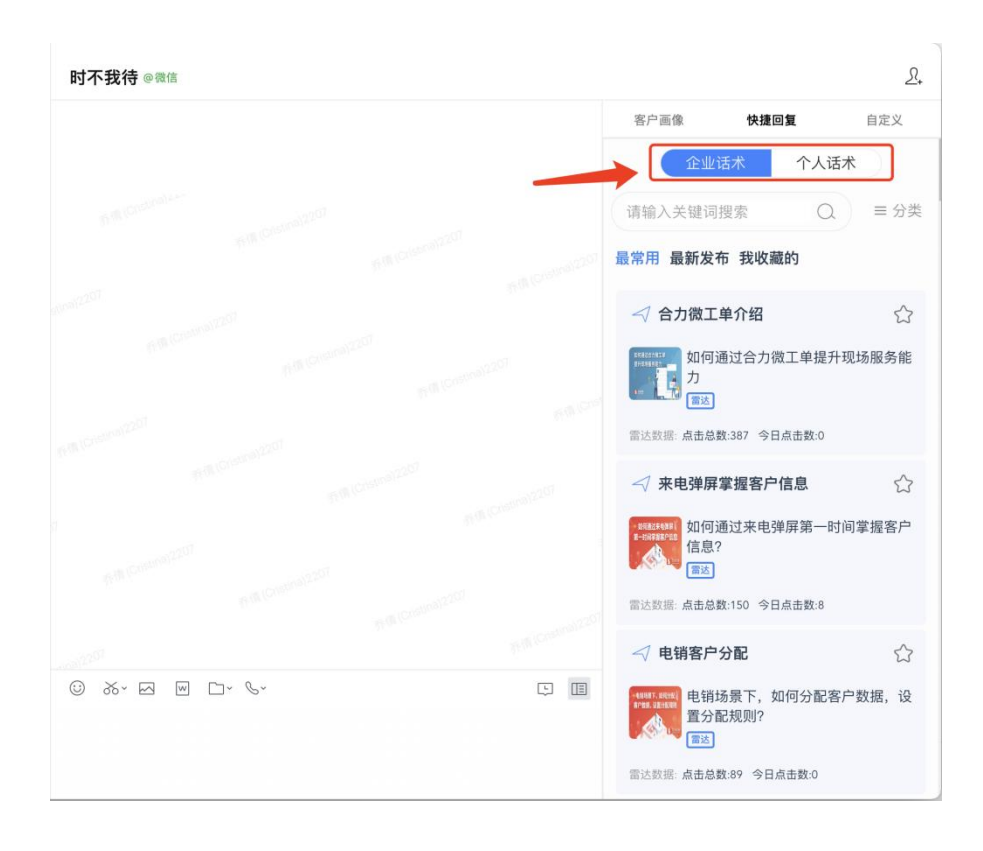

# 1.1.1 企业话术

企业话术:企业为员工统一配置的常用快捷回复。

企业话术由企业后台设置的一条条话术组成:支持按照【关键词】模糊搜索;点击右上角【分 类】即可按照话术查看对应话术。

| 企业话术             | 个人话术      |
|------------------|-----------|
| 请输入关键词搜索         | Q.        |
| 最常用 最新发布 我收薪     | 蔵的        |
| 请选择分类            |           |
| 微工单短视频 通话短初      | 2.5 在线短视频 |
| 微工单 线索表单短视频      | 而 价格      |
| 研发测试一级<br>研发测试二级 |           |

点击指定话术左上角【飞机】样式的按钮,即【发送】,对应话术则出现在左侧输入框;

点击话术右上角【五角星】收藏图标,即可收藏对应话术,在"我收藏的"下即可 使用,便于快速查找;

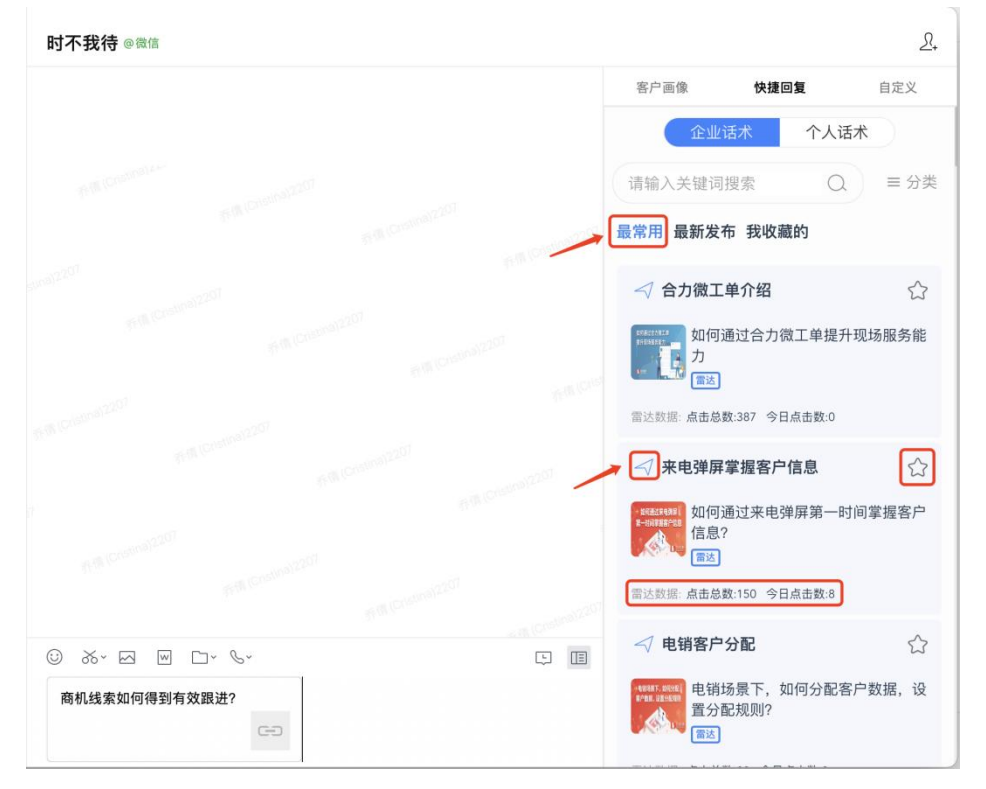

话术中标如果有【雷达】标签字样,可以将客户的阅读情况同步显示在雷达数据中。 雷达话术可追踪客户阅读情况,并进行对应的提醒,便于员工在第一时间获知客户浏览 资料、用于分析客户对该产品的意向度。

|          | (L)<br>Q, 搜索                      | +                 | 合力私域管家                                         | 00 |
|----------|-----------------------------------|-------------------|------------------------------------------------|----|
|          | <b>萝卜乱炖 🥕 💷 1</b><br>中锦锋: [自定义表情] | 星期五<br>逸          | 下午 9:13                                        |    |
|          | 顾克蒙撤回了一条消息                        | 星期四               | 陈鹏 〇 打开了 乔倩 发送的雷达链接 【如何通过来电弹屏第一时间掌握<br>客户信息? 】 |    |
|          | <b>文件传输助手</b><br>、跟进分类;2、跟进计划 增加更 | 星期四<br>新时         | 1                                              |    |
| 9        | 合力微工单<br>新功能上线啦!                  | 9/6               |                                                |    |
| 14       | 合力私域管家<br>东鹏● 打开了 乔倩 发送的雷达链       | 1分钟前<br>接 【…      |                                                |    |
|          | \$羽佳: 不加配置或者 页面配置不翻               | 1分钟前<br>2 激       |                                                |    |
| Ē        | <b>东鹏</b> 💭 @微信                   | 1分钟前              |                                                |    |
|          | 3 外部 4<br>尔退出了外部群聊                | 15分钟前<br><u>逾</u> | © & B D.                                       | Ŀ, |
| <b>/</b> | <b>壮锐 (Rare)</b><br>牙的            | 下午 7:15           |                                                |    |

排序方式:默认按照话术的使用次数排序即"最常用",使用次数越高的越靠前; "最新发布"显示企业最新发布的 10 条话术 "我收藏的"显示员工个人收藏的话术。

### 1.1.2 个人话术

个人话术: 由员工自己录入的常用快捷回复内容。

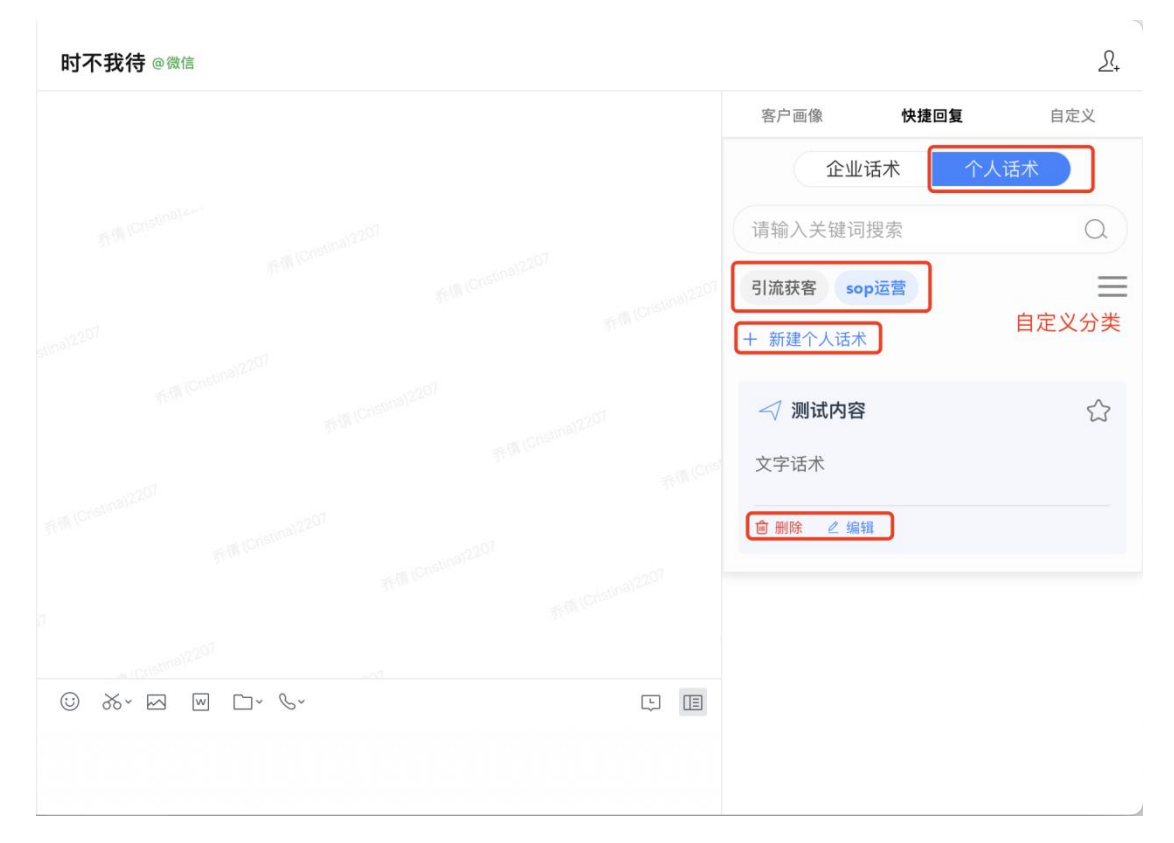

支持根据关键词模糊搜索; 搜索框下第一行,为员工个人自定义话术分类; 点击右侧图标即可编辑分类名称、拖拽进行排序、添加新分类。

| 企业话术         | 个人话术 |
|--------------|------|
| 请输入关键词搜索     | Q    |
| 我的话术分类       |      |
| sop运营 X 引流获客 | X +  |
| 取消           | 保存   |
| 文字话术         |      |
| ◎ 删除 ∠ 编辑    |      |
|              |      |
|              |      |
|              |      |
|              |      |

选择具体话术分类后,支持在改分类下新增话术,且支持多条话术; 话术支持常用的编辑、删除操作。

| 客户画像 | 快捷回复   | SOP任务 | 研发test | 展开    |
|------|--------|-------|--------|-------|
| く返回  |        |       |        |       |
| 新建话术 |        |       |        |       |
| 分类 * | 请选择添加给 | 分类    |        | ~     |
| 标题★  | 请输入标题  |       |        |       |
|      |        |       |        | 0/50  |
| 类型   | 文字     |       |        | ~     |
| 内容 * | 请输入内   | 容     |        |       |
|      |        |       |        | 0/500 |
|      | 插入企微备法 | 主名    |        |       |
| ① 添加 | 内容     |       |        |       |
|      |        |       |        |       |
| 6    |        |       |        |       |

# 1.2 客户画像(重点)

客户画像是当前客户基于企业微信的客户信息,包含电话号码、标签、客户动态等,同时整合了对应客户在企业 CRM 系统中的关键信息/全部信息。

| 客户画像           | 快捷回复                | SOP任务      | 研发test | 展开~ |
|----------------|---------------------|------------|--------|-----|
| जी<br>हर्दे वि | ќ <b>倩○ ♀</b><br>微信 |            |        | 刷新  |
| 备注名            | 乔倩〇                 |            |        |     |
| 标签             |                     |            |        |     |
| 关系             | 13个企业员              | 员工 5个群軍    | 卵∣模板建群 | >   |
| 电话             | 17                  | 07         |        |     |
| 描述             | (后台判定<br>信用户)       | 2用,请勿删     | 除;客户类  | 型:微 |
| 来源             | 微信联系人               | ~          |        |     |
| 添加人            | 赵鑫                  |            |        |     |
| 添加时间           | 2021-03-0           | 2 11:08:28 |        |     |
| 添加人部<br>门      | 合力亿捷/]              | 互联网事业音     | 阝/产品   |     |
|                |                     | 编辑         |        |     |
| 动态             |                     |            |        | >   |
| 会话存档           |                     |            |        |     |
| 乔倩♀、           | 客服中心                |            |        | >   |
| 乔倩♀、           | 微工单客服               |            |        | >   |
|                |                     |            |        |     |

# 1.2.1 客户基本信息

员工在客户画像菜单最上方可以查看、编辑当前聊天的客户信息;

可以掌握当前客户所在群组数量,并且可以一键发起模板建群(管理员提前设定群组成员和 必要信息,减少员工操作);

员工编辑的标签、客户信息可同步您的客户系统做展示。

| 客户画像         | 快捷回复 SOP任务 研发test 展开 >                  |  |  |  |  |  |  |
|--------------|-----------------------------------------|--|--|--|--|--|--|
| 示倩○ ♀<br>◎微信 |                                         |  |  |  |  |  |  |
| 备注名          | 乔倩○                                     |  |  |  |  |  |  |
| 标签           | 百度SEM 在线客服站PC >                         |  |  |  |  |  |  |
| 关系           | 13个企业员工   5个群聊   模板建群                   |  |  |  |  |  |  |
| 电话           | <ul> <li>17 07</li> <li>添加一项</li> </ul> |  |  |  |  |  |  |
| 描述           | (后台判定用,请勿删除;客户类型:微<br>信用户)              |  |  |  |  |  |  |
| 生日           | 请选择                                     |  |  |  |  |  |  |
| 客户分级         | 请选择                                     |  |  |  |  |  |  |
| 所属企业         | 请输入                                     |  |  |  |  |  |  |
| 来源           | 微信联系人                                   |  |  |  |  |  |  |
| 添加人          | 赵鑫                                      |  |  |  |  |  |  |
| 添加时间         | 2021-03-02 11:08:28                     |  |  |  |  |  |  |
| 添加人部门        | 合力亿捷/互联网事业部/产品                          |  |  |  |  |  |  |
|              | 确定取消                                    |  |  |  |  |  |  |

# 1.2.2 企业自有的 CRM 数据

通过对接您企业自有的客户数据(如业务、产品相关的关键信息),可以呈现给员工; 此部分数据内容可以针对不同部门呈现不同内容。

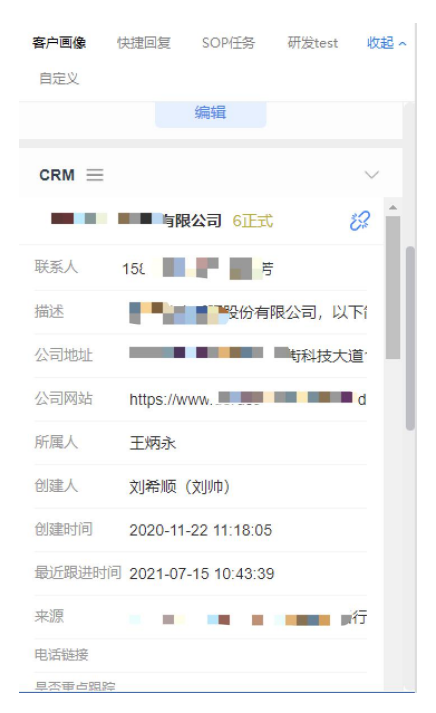

# 1.2.3 客户动态

员工除了客户基本信息、业务相关信息之外,还可以查看当前客户的所有相关动态,时刻掌握客户情况;

时间轨迹的展现形式、便于员工全面掌握客户的行为轨迹。

| 客户画 | 像       | 快捷回复              | SOP任务             | 研发test          | 展开~    |
|-----|---------|-------------------|-------------------|-----------------|--------|
| 动态  |         |                   |                   |                 | $\sim$ |
| ۲   | 202     | 2-02-11 00:3      | 16                |                 |        |
|     | 第       | 三方更新客             | Þ                 |                 |        |
|     | 系<br>a6 | 统 调用了第<br>:销售团队从  | 三方接口 更<br>【】変更为【( | 新了客户信息<br>25武汉】 |        |
| •   |         | 2-02-11 00:3      |                   |                 |        |
|     | 第       | 三方更新客             | Þ                 |                 |        |
|     | 系<br>a6 | 统 调用了第<br>销售团队从   | 三方接口 更<br>【】变更为【o | 新了客户信息<br>25北京】 |        |
| •   | 202     | 2-02-09 16:5      |                   |                 |        |
|     | 更       | 新客户               |                   |                 |        |
|     | 系备      | 统 更新了客<br>注名从【hun | 户信息<br>ter】变更为    | 【阮达测试】          |        |
|     | 202     | 2-02-08 15:0      | 14                |                 |        |
|     | 执       | 行sop任务            |                   |                 |        |
|     | 颜       | 克蒙 执行了            | sop任务             |                 |        |
|     | 202     | 2-02-08 14:0      | )6                |                 |        |
|     | 执       | 行sop任务            |                   |                 |        |
|     | 颜       | 克蒙 执行了            | sop任务             |                 |        |
|     | 202     | 2-02-08 13:5      | 6                 |                 |        |
|     |         |                   |                   |                 |        |

### 1.2.3 坐席评论

客户画像支持评论,员工可在跟进过程中记录跟进内容

| 客户画像 | 快捷回复                                                                             | 研发测试                                                                           | 自定义                                       | 收起 ~ |
|------|----------------------------------------------------------------------------------|--------------------------------------------------------------------------------|-------------------------------------------|------|
| 客户情  | 况                                                                                |                                                                                |                                           |      |
| 测试日  | 期时间                                                                              |                                                                                |                                           |      |
| 备注1  |                                                                                  |                                                                                |                                           |      |
| 备注2  |                                                                                  |                                                                                |                                           |      |
| 备注3  |                                                                                  |                                                                                |                                           | -    |
| 动态 ( | <u>下全部</u><br>2022-04-10 2 <sup>-</sup><br>评论<br>1                               | 1:17 肖英杰                                                                       |                                           | ~    |
| •    | 2022-03-28 14<br>信息变更<br>更新了客户信<br>加人:肖英杰<br>太] 变更为  <br>bd01-76c310<br>从 [] 变更为 | 4:51 肖英杰<br>記(自有系统<br>Ga6所属人从<br>[fd4cf608-8b]<br>G1539ba] a6<br>同 <b>「是吧」</b> | ·同步) 添<br>「 <b>肖英</b><br>22-404f-<br>客户名称 |      |
| 请填写著 | r<br>户跟进情况                                                                       |                                                                                | (FF                                       | 存    |

# 1.3 自定义页面

已经与 CRM 客户信息建立绑定的客户,员工打开此页面可直接查询当前客户在 CRM 的相关信息;

根据实际业务需要、员工使用场景及习惯来启用此功能; 因页面需企业根据业务自定开发,故此处不展示相关图片说明。